## **ECDS – Quick Reference Guide for Specialty Clinicians**

#### **ECDS**

The Emergency Care Dataset (ECDS) is the new national data set for urgent and emergency care

The current Accident and Emergency data set was developed in the late 1970's at which time the work of the "Casualty Department" was largely minor injuries and occasional Major Trauma.

A rapid and sustained increase in the volume, scope and complexity of emergency care has resulted in the data we have been collecting has not kept pace with these changes.

The key components of ECDS are:

- Reason for Attendance
- Chief Complaint
- Acuity
- Diagnosis

#### **This Document**

This document has been created to provide "Specialty Clinicians" with an understanding of the changes made to iCLIP for completing the discharge/depart process.

It is not intended to be a guide on "how to use iCLIP".

It contains screen shots of the new screens and forms that need to be completed in order to complete the required documentation to discharge a patient, which will include:

- Diagnosis
- Treatments
- Investigations
- GP information
- Confirmation of final completion of Discharge Summary

#### **Depart Process (Patient Discharge)**

The "Depart Process" window contains all the steps required to complete the discharge summary.

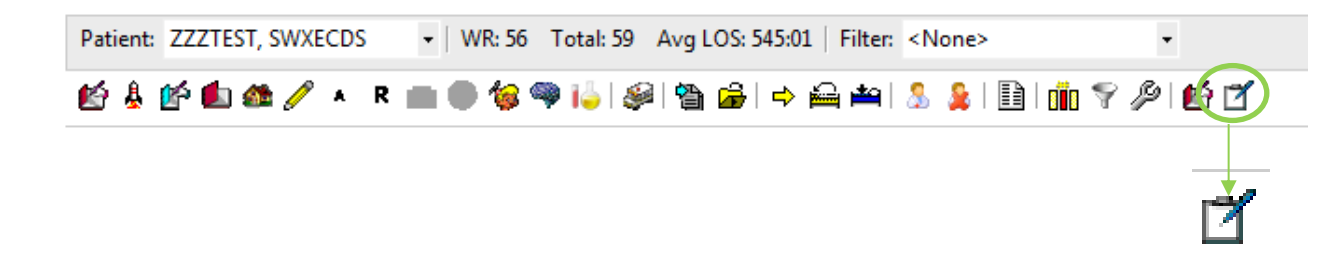

- Click from the menu bar
- The menu on the left of the "Depart Process" window will guide users through the necessary steps to complete the depart process.
- The window on the right displays the current discharge summary

Please note ALL yellow fields are mandatory.

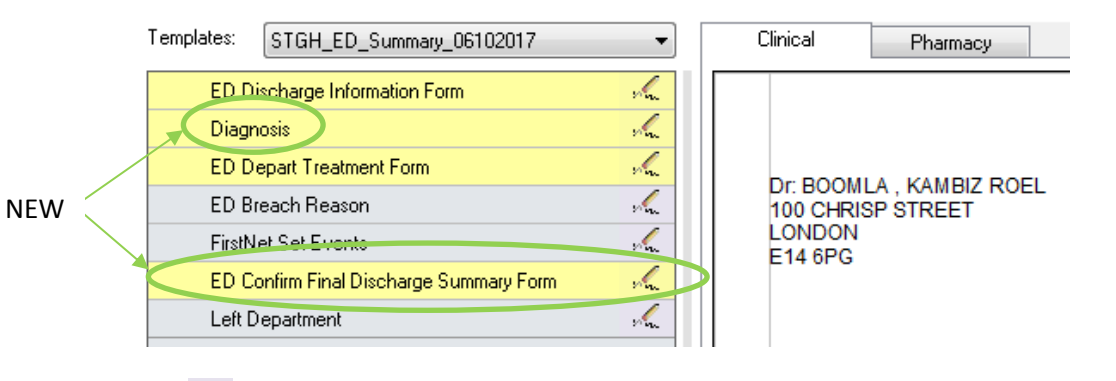

Click 🚾 to open a section

There are two new steps to the Depart Process (As Highlighted above) Diagnosis and ED Confirm Final Discharge Summary Form

## **New ED Discharge Information**

By selecting the **ED Discharge Information Form** you will be presented with the ED Discharge Information form where you complete:

- 1. Instructions/Information for GP's (Free Form Text)
- 2. Discharge Status (Radio Buttons)
- 3. Discharge Destination (Radio Buttons)
- 4. Ward/Trust/Clinic (From Drop Down)
- 5. Discharge Follow Up (Radio Buttons)

| TESTING, CHRISTIAN-TI                                                         | ST-02                                    |                                                            |                        | Discharge Ir                                    | formation      |
|-------------------------------------------------------------------------------|------------------------------------------|------------------------------------------------------------|------------------------|-------------------------------------------------|----------------|
| Instructions/Informa                                                          | ion for GP                               |                                                            | (Free text box         | which supports 30,0                             | 00 characters) |
| Segoe UI                                                                      | ▼ 9 <b>▼</b> ∰ ¥                         | 🗈 🛍 B U 7 S                                                | 533                    |                                                 |                |
| l.                                                                            | - 0                                      |                                                            |                        |                                                 |                |
|                                                                               |                                          |                                                            |                        |                                                 |                |
| 1                                                                             | Erooform toxt                            | containing inc                                             | tructions              | nd/or                                           |                |
| 1.                                                                            | Freetornitext                            |                                                            |                        | 110/01                                          |                |
|                                                                               | information th                           | iat you wish to                                            | be passec              | l on to the                                     |                |
|                                                                               | GP via the GP                            | letter.                                                    |                        |                                                 |                |
|                                                                               |                                          |                                                            |                        |                                                 |                |
|                                                                               |                                          |                                                            |                        |                                                 |                |
|                                                                               |                                          |                                                            |                        |                                                 |                |
|                                                                               |                                          |                                                            |                        |                                                 |                |
|                                                                               |                                          |                                                            |                        |                                                 |                |
| Discharging Staff M                                                           | ember:                                   |                                                            |                        |                                                 |                |
| Cole , Reena                                                                  |                                          |                                                            |                        |                                                 |                |
| Discharge Status:                                                             |                                          |                                                            |                        |                                                 |                |
| O Treatment complete                                                          | O Strea                                  | amed to frailty service                                    |                        | eft after assessment other EI                   | )              |
| <ul> <li>Streamed to primary car</li> <li>Streamed to Urgent Car</li> </ul>   | service / GP OStrea                      | amed to mental health service<br>amed to pharmacy service  | 2 0                    | eft after assessment before t<br>ead on Arrival | reatment       |
| O Streamed to Emergency                                                       | Department O Strea                       | amed to dental service                                     |                        | ied in the Emergency Care f                     | acility        |
| <ul> <li>Streamed to Ambulatory</li> <li>Streamed to falls service</li> </ul> | Emergency Care service O Strea<br>O Left | amed to ophthalmology service<br>before initial assessment | •                      |                                                 |                |
|                                                                               |                                          |                                                            |                        |                                                 |                |
| Discharge Destinat                                                            | on:                                      |                                                            |                        |                                                 |                |
| O Usual Place of Residen                                                      | e O Ward (Physical                       | ward bed outside ED)                                       |                        | 'Ward / Trus                                    | t/Clinic:      |
| Residential care without     Residential care with 24                         | hr nursing O High Dependen               | .cy Unit (level 2)<br>Jnit (level 2)                       |                        |                                                 | -              |
| O Police                                                                      | O Special Care Ba                        | iby Unit (level 2)                                         | 3                      |                                                 |                |
| Custodial services     Short star word management                             | Intensive Care L                         | Jnit (level 3)<br>ius Care Unit (level 3)                  |                        |                                                 |                |
| Ambulatory Emergency                                                          | Care service O Transfer to anot          | ther hospital                                              |                        |                                                 |                |
| O Hospital in the home set                                                    | vice O Mortuary                          |                                                            |                        |                                                 |                |
| Discharge Follow U                                                            | p:                                       |                                                            |                        |                                                 |                |
| O Ambulatory Care service                                                     | O General Practi                         | tioner O                                                   | Outpatients (not fract | ure clinic)                                     |                |
| O Community psychiatric s                                                     | apport services O Medical specia         | alist (private)                                            | Physiotherapy          |                                                 |                |
| O Dentist                                                                     | No referral     O     Dther commun       | nitu service                                               | Heview in ED (sched    | uled) J                                         |                |

| Templates: | STGH_ED_Summary_06102017            | •     |  |  |
|------------|-------------------------------------|-------|--|--|
| ED D       | ischarge Information Form           | s.    |  |  |
| Diagr      | nosis                               | s.    |  |  |
| ED D       | ED Depart Treatment Form            |       |  |  |
| ED B       | reach Reason                        | s no  |  |  |
| FirstN     | let Set Events                      | s des |  |  |
| ED C       | onfirm Final Discharge Summary Form | s an  |  |  |
| Left D     | Department                          | s.    |  |  |
|            |                                     |       |  |  |

#### **New ED Discharge – Diagnosis Section**

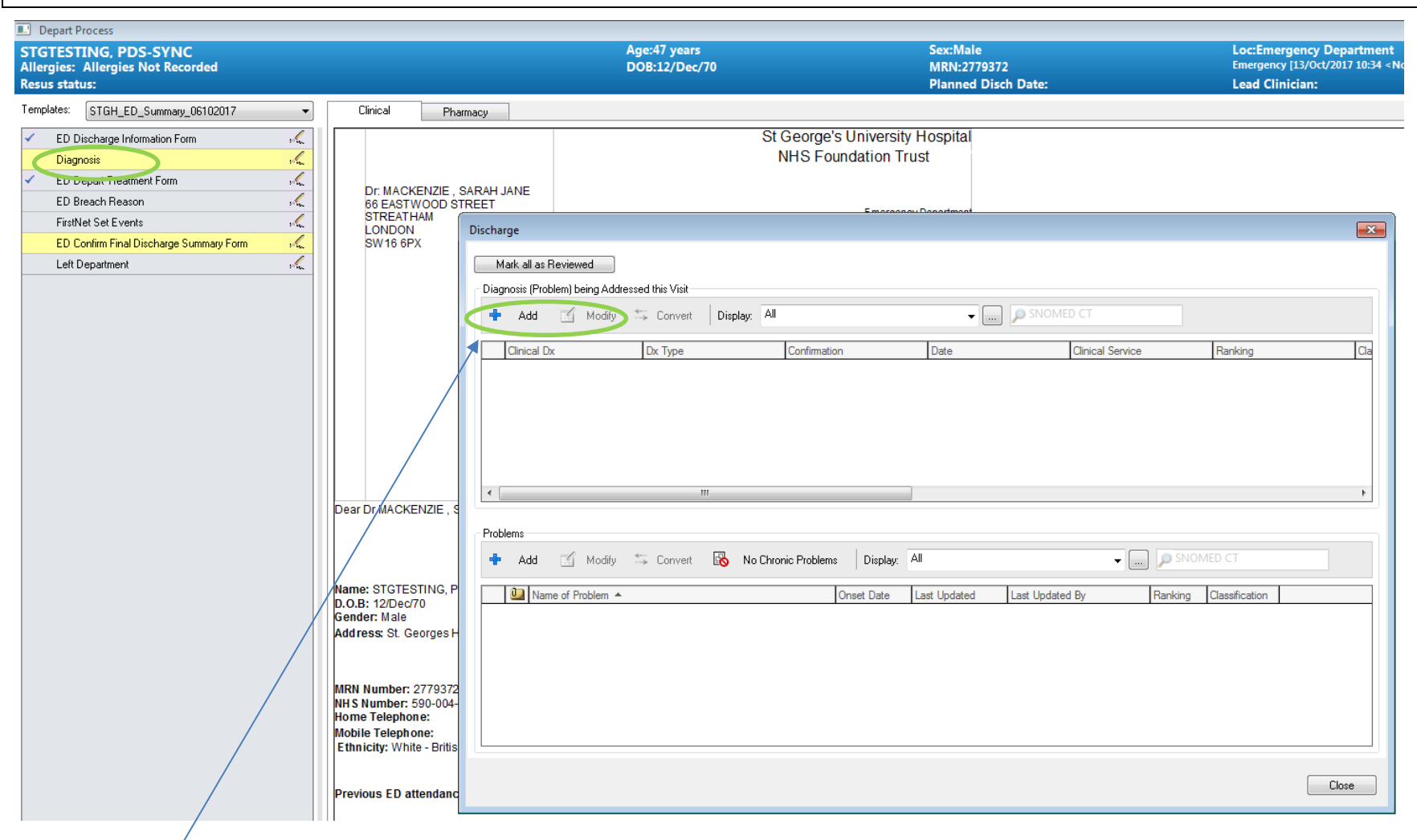

Select add Diagnosis

## Select Folders Option OR Select from freeform Search

| \ .                   |                             |                     |                      |                 |                         |                  |                         |        |
|-----------------------|-----------------------------|---------------------|----------------------|-----------------|-------------------------|------------------|-------------------------|--------|
|                       | Discharge                   |                     |                      |                 |                         |                  |                         | 83     |
|                       | Diagnosis (Problem) being A | ddressed this Visit | /                    |                 |                         |                  |                         |        |
|                       | Clinical Dx                 | Dx Type             | Confirmation         | Da              | ate                     | Clinical Service | Ranking                 | CI     |
|                       |                             | /                   |                      |                 |                         |                  |                         |        |
|                       |                             | /                   |                      |                 |                         |                  |                         |        |
|                       |                             |                     |                      |                 |                         |                  |                         |        |
|                       |                             |                     |                      |                 |                         |                  |                         | ,      |
|                       | *Diagnosis                  |                     | Laterali             | ty              | Responsible Clinical St | aff              |                         |        |
|                       |                             | M                   | Free Text            | •               |                         |                  |                         |        |
|                       | Display As                  |                     | *Clinical Service    | *Date           | Comments                |                  |                         |        |
|                       | *Tune                       | *Confirmation       | *Classification      | Banking         |                         |                  |                         | ^      |
|                       | Discharge 🗸                 | Confirmed -         | No flag              |                 |                         |                  |                         | -      |
|                       | Show Additional Details     |                     |                      |                 |                         |                  |                         |        |
|                       |                             |                     |                      |                 | ОК                      | OK & Add New     | Add Problem & Diagnosis | Cancel |
|                       |                             |                     |                      |                 | L                       |                  |                         |        |
| •                     | 🚹 Up 🖨 Home 👷               | ? Favourites 🔹 🗀 F  | olders 💣 Previous Di | agnosis Folder: | Folders                 |                  |                         |        |
|                       | ED Diagnosis                |                     |                      |                 |                         |                  |                         |        |
|                       | Comorbidities               |                     |                      |                 |                         |                  |                         |        |
| /                     |                             |                     |                      |                 |                         |                  |                         |        |
| /                     |                             |                     |                      |                 |                         |                  |                         |        |
| /                     |                             |                     |                      |                 |                         |                  |                         | Close  |
| /                     |                             |                     |                      |                 |                         |                  |                         |        |
|                       |                             |                     |                      |                 |                         |                  |                         |        |
| ~ ~                   |                             | -                   |                      |                 |                         |                  |                         |        |
| Up 🔐 Hon              | ne 👷 Favourite              | es 🔻 🔟 Fo           | olders               |                 |                         |                  |                         |        |
| 🚞 ED Fracture / dislo | ocation                     |                     |                      |                 |                         |                  |                         |        |
| ED Infektious Dise    | ease                        |                     |                      |                 |                         |                  |                         |        |
| ED Medical            |                             |                     |                      |                 |                         |                  |                         |        |
| ED Musculoskelet      | al                          |                     |                      |                 |                         |                  |                         |        |
| 📴 ED Psych / tox / [  | D+A                         |                     |                      |                 |                         |                  |                         |        |

Select Sub Folder

#### Select Diagnosis from the list

📭 Up 🕼 Home 🔶 Favourites 🔹 📴 Folders 😭 Previous Diagnosis 🛛 Folder: Folders \ED Diagnosis \ED Medical

|                  | Tem                                                         | Code       | Terminology  | Terminolog |   |
|------------------|-------------------------------------------------------------|------------|--------------|------------|---|
|                  | Second allerric minitis                                     | 492457012  | UK ED Subset | Diagnosis  |   |
| $\boldsymbol{<}$ | Anaphylaxis                                                 | 66382015   | UK ED Subset | Diagnosis  |   |
|                  | Anglo-oedema due to anglotensin-converting-enzyme inhibitor | 1773745017 | UK ED Subset | Diagnosis  | - |
|                  | A STATE AND A COMPANY STATE                                 | 1770040011 | LUZED CL.    | D: .       |   |
|                  |                                                             |            |              | F.         |   |

#### Click OK and Close

|                  | Lat                       | terality                                                                    |                                                                                                    | Responsi                                                                                                    | ble Clinical St                                                                                                    | aff                                                                                                    |                                                                                                    |                                                                                                    |
|------------------|---------------------------|-----------------------------------------------------------------------------|----------------------------------------------------------------------------------------------------|----------------------------------------------------------------------------------------------------|----------------------------------------------------------------------------------------------------|----------------------------------------------------------------------------------------------------|----------------------------------------------------------------------------------------------------|----------------------------------------------------------------------------------------------------|
| <b>#</b>         | Free Text                 |                                                                             |                                                                                                    |                                                                                                    |                                                                                                    |                                                                                                    |                                                                                                    |                                                                                                    |
|                  | *Clinical Service         |                                                                             | *Date                                                                                                    |                                                                                                    | Comments                                                                                                    |                                                                                                    |                                                                                                    |                                                                                                    |
|                  | Non-Specified             |                                                                             | 29/12/2017                                                                                                    | -                                                                                                    |                                                                                                    |                                                                                                    |                                                                                                    | 3                                                                                                    |
| Confirmation     | *Classification           |                                                                             | Ranking                                                                                                    | 1000 000 00                                                                                                    |                                                                                                    |                                                                                                    |                                                                                                    |                                                                                                    |
| Confirmed 🚽      | No flag                   | -                                                                           |                                                                                                    | -                                                                                                    |                                                                                                    |                                                                                                    |                                                                                                    |                                                                                                    |
| avourites 🔹 🛅 Fo | olders 🔐 Previou          | s Diac                                                                      | inosis Folder:                                                                                                  | Folders\El                                                                                                    | D Diagnosis\B                                                                                                    | D Medical                                                                                                    |                                                                                                    |                                                                                                    |
| avourites 🔹 🛅 Fo | olders 🔐 Previou          | s Diag                                                                      | <b>jnosis</b> Folder:                                                                                           | Folders\El                                                                                                    | D Diagnosis\E                                                                                                    | D Medical                                                                                                    | Teminelezy                                                                                                    | Tominalar                                                                                                    |
| avourites 🔹 🛅 Fo | olders 🔐 Previou          | s Diag                                                                      | <b>jnosis</b> Folder: I                                                                                         | Folders\E                                                                                                    | D Diagnosis\E                                                                                                    | D Medical                                                                                                    | Terminology                                                                                                    | Terminolog 🔺                                                                                                    |
| avourites 🔻 🛅 Fo | olders 😭 Previou          | s Diag                                                                      | <b>mosis</b> Folder: I                                                                                          | Folders\El                                                                                                    | D Diagnosis\E                                                                                                    | D Medical<br>Code<br>492457012<br>66382015                                                                                                    | Terminology<br>UK ED Subset<br>UK ED Subset                                                                                                    | Terminolog<br>Diagnosis<br>Diagnosis                                                                                                    |
| avourites 🔹 🛅 Fo | olders 😭 Previou          | s Diag                                                                      | <b>ınosis</b> Folder: I                                                                                         | Folders\E                                                                                                    | ) Diagnosis\E                                                                                                    | D Medical<br>Code<br>492457012<br>66382015<br>1773745017                                                                                                    | Terminology<br>UK ED Subset<br>UK ED Subset<br>UK ED Subset                                                                                                    | Terminolog<br>Diagnosis<br>Diagnosis<br>Diagnosis<br>Diagnosis                                                                                                    |
|                  | onfirmation<br>onfirmed 🗸 | *Clinical Service<br>Non-Specified<br>*Classification<br>onfirmed • No flag | *Clinical Service     Non-Specified      ✓     onfirmation     *Classification     onfirmed      No flag      ✓ | *Clinical Service       *Date         Non-Specified       29/12/2017         onfirmation       *Classification       Ranking         onfirmed       No flag       • | *Clinical Service       *Date         Non-Specified       29/12/2017         onfirmation       *Classification         onfirmed       No flag | *Clinical Service       *Date       Comments         Non-Specified       29/12/2017       ▼         onfirmation       *Classification       Banking         onfirmed       No flag       ▼         OK       OK | *Clinical Service       *Date       Comments         Non-Specified       29/12/2017       •         onfirmation       *Classification       Ranking         onfirmed       No flag       •         OK       OK & Add New | *Clinical Service       *Date       Comments         Non-Specified       29/12/2017       Image: Comments         onfirmation       *Classification       Ranking         onfirmed       No flag       Image: Comments         OK       OK & Add New       Add Problem & Ditervice |

| Depart Process                                                                                                    |                                                                                                    |                                                                                                    |                                                                                                    |                                                                                         |
|----------------------------------------------------------------------------------------------------|----------------------------------------------------------------------------------------------------|----------------------------------------------------------------------------------------------------|----------------------------------------------------------------------------------------------------|-----------------------------------------------------------------------------------------|
| STGTESTING, PDS-SYNC<br>Allergies: Allergies Not Recorded<br>Resus status:                                                                                                    |                                                                                                    | Age:47 years<br>DOB:12/Dec/70                                                                                                    | Sex:Male<br>MRN:2779372<br>Planned Disch Date:                                                         | Loc:Emergency Department<br>Emergency [13/Oct/2017 10:34 <no<br>Lead Clinician:</no<br> |
| Templates: STGH_ED_Summary_06102017 -                                                                                                    | Clinical Pharmacy                                                                                                    |                                                                                                    |                                                                                                    |                                                                                         |
| Allergies: Allergies Not Recorded<br>Resus status:<br>Templates: STGH_ED_Summary_06102017<br>ED Discharge Information Form<br>Diagnosis<br>ED Depart Treatment Form<br>ED Breach Reason<br>FirstNet Set Events<br>ED Confirm Final Discharge Summary Form<br>Left Department<br>Set EVENTS<br>Set EVENTS<br>Set | Clinical Pharmacy Dr: MACKENZIE , SARAH JANE<br>66 EASTWOOD STREET<br>STREATHAM<br>LONDON<br>SW16 6PX Mark all a<br>Diagnosis (P<br>4 Add                                                                                       | St George's<br>NHS Four<br>s Reviewed<br>roblem) being Addressed this Visit<br>Modify Convert Display: All<br>Dx Dx Type Confirmation | Vinversity Hospital<br>Idation Trust<br>Emergence Decodered<br>Tube SNOMED CT<br>Date Clinical Service | Ranking Cla                                                                             |
|                                                                                                    | Name: STGTESTING, P<br>D.O.B: 12/Dec/70<br>Gender: Male<br>Address: St. George's H<br>MRN Number: 2779372<br>NHS Number: 590-004-<br>Home Telephone:<br>Mobile Telephone:<br>Éthnicity: White - Britis<br>Previous ED attendanc | ame of Problem A                                                                                                    | nset Date Last Updated Last Updated By                                                                 | Ranking Classification                                                                  |

Select add Problems

Select relevant Folder (e.g. ED Comorbidities)

| 🗗 Up     | 🖨 Home            | 🚖 Favourites | <ul> <li>Folders</li> </ul> | Folder: | Folders |
|----------|-------------------|--------------|-----------------------------|---------|---------|
| 🛅 ED Sat | feguarding        |              |                             |         |         |
| 🛅 Flags  |                   |              |                             |         |         |
| Access   | sible Information | 1            |                             |         |         |
| ED Co    | morbidities       |              |                             |         |         |
|          |                   |              |                             |         |         |
|          |                   |              |                             |         |         |
|          |                   |              |                             |         |         |

Select relevant Sub-Folder

| 🛐 Up    | 付 Home           | 🚖 Favourites | * | Folders | Folder: | Folders\ED Comorbidities |
|---------|------------------|--------------|---|---------|---------|--------------------------|
| Term    |                  |              |   |         |         |                          |
| 🚞 ED Ne | uroloav          |              |   |         |         |                          |
| ED Ps   | ychiatry / psych | nology       |   |         |         |                          |
| 🚞 ED Re | nal / urology    |              |   |         |         |                          |
| -       |                  |              |   |         |         |                          |
|         |                  |              |   |         |         |                          |

Select relevant Problem and Click OK to add

|                                              | File to Past Medical History    | ОК                   | OK & Add New | Add Problem & Diagnosis | Cancel        |
|----------------------------------------------|---------------------------------|----------------------|--------------|-------------------------|---------------|
| 👰 Up 🖞 Home 🚖 Favourites 🔹 📴 Folders Folder: | Folders\ED Comorbidities\ED Psy | chiatry / psychology |              |                         |               |
| Tem                                          |                                 |                      | Code         | Terminology             | Terminolog 🔺  |
| Bipolar disorder                             |                                 |                      | 23447014     | UK ED Subset            | Diagnosis     |
| Anxiety disorder                             |                                 |                      | 303689015    | UK ED Subset            | Diagnosis     |
| Schizotypal personality disorder             |                                 |                      | 51933014     | UK ED Subset            | Co-morbidit 🚽 |
| 4                                            |                                 |                      |              |                         | •             |

## New ED Discharge – Depart Treatment Form

| Templates: STGH_ED_Summary_06102017     | •      |
|-----------------------------------------|--------|
| ED Discharge Information Form           | S.     |
| Diagnosis                               | she.   |
| ED Depart Treatment Form                | she.   |
| ED Breach Reason                        | s des  |
| FirstNet Set Events                     | s des  |
| ED Confirm Final Discharge Summary Form | she.   |
| Left Department                         | s have |

It is VERY Important that all appropriate fields in the ED Depart Treatment Forms are Completed correctly in order to provide accurate information relating to patient treatment to the GP.

|                                     | /                                                                                                    |                                                                                |                                                        |          |
|-------------------------------------|----------------------------------------------------------------------------------------------------|--------------------------------------------------------------------------------|--------------------------------------------------------|----------|
| ED Treatment Fo                     | orm - TEST, ED-TEST                                                                                                    |                                                                                | C                                                      |          |
| 🗸 🖬 🚫 🖄 🕯                           | 3 🛧 🕂 📾 🖾 🖻                                                                                                    |                                                                                |                                                        |          |
| *Performed on: 2                    | 9/12/2017 🔿 🔽 1027 🚔 GMT                                                                                                    |                                                                                | By:                                                    | Cole, Re |
| Investigations                      |                                                                                                    | Investigations                                                                 |                                                        |          |
| * Procedures                        |                                                                                                    | Investigations                                                                 |                                                        |          |
| * Treatments                        | Radiology/other                                                                                                    | Victim of assault?                                                             |                                                        |          |
| * Medications<br>Victims of Assault | ECG     USS: (FAST, Aorta Assessment, IV Access, Bladder Scan, FIB)     Other - please specify in comments box     None          | O Yes<br>O No                                                                  |                                                        |          |
|                                     | Deservations & monitoring  Vital signs Neuro observations Dismetry / Sats Cardiac monitor Other - please specify in comments box | Bloods Arterial blood gas Bacteriology Biochem Cardiac Haematology G&S/X-Match | D-Dimer BM Dther - please specify in comments box None |          |
|                                     | Urine Urinalysis Toxicology                                                                                                    | L                                                                              |                                                        |          |
|                                     | Additional Investigations Details:                                                                                               |                                                                                |                                                        |          |

Select Investigations and complete form, click 🔽 to sign completion

## Select **Procedures** and complete form, click **<** to sign completion

🗸 🖬 🛇 🔌 🗖 🛧 🕈 📾 🖾 🗎 🚔 GMT \*Performed on: ÷ 🔹 1030 By: Cole, Reen 29/12/2017 Investigations . Procedures Airway & breathing Manipulations \* Treatments CPAP None Nasal airway Manipulation of upper limb fracture Medications Manipulation of lower limb fracture BiPAP Bag valve mask Victims of Assault Intubation None None Manipulation of upper limb dislocation Laryngeal mask Manipulation of lower limb dislocation 🔲 Oral airway Manipulation other - please specify Critical care procedures Anaesthesia Resuscitation / CPR None None General anaesthesia Defibrillation Sedation Pericardiocentesis Regional block Rewarming hypothermic patient Local anaesthetic Cooling (post arrest) Anaesthesia other - please specify Cooling (pyrexia) None None Aspiration (pneumothorax) Aspiration (pleural fluid) Temporary Transvenous Pacing External Pacing Mechanical cardioversion Lines / tubes Minor procedures V cannula None Minor surgery Central line Minor plastic surgery Arterial line Incision & drainage Chest drain Joint aspiration Urinary catheter Removal of foreign body Suprapubic catheter Epistaxis control NG tube Other - please specify in comments box 4 .... Additional Procedure Details:

# Select **Treatments** and complete form, click **r** to sign completion

| 🗸 🖬 🛇   🗞 🗖                                                 | ▋ ✿ ♥│ 📾 🖾 🗎                                                                                                    |                                                                                                    |
|-------------------------------------------------------------|----------------------------------------------------------------------------------------------------|----------------------------------------------------------------------------------------------------|
| *Performed on: 29                                           | 9/12/2017 🔄 🔻 1030 🚔 GMT                                                                                                    |                                                                                                    |
| <ul> <li>Investigations</li> <li>Procedures</li> </ul>      |                                                                                                    | Treatments                                                                                                    |
| Treatments                                                  | Critical care treatments                                                                                                    | Minor injuries / treatments                                                                                                    |
| <ul> <li>Medications</li> <li>Victims of Assault</li> </ul> | <ul> <li>Blood product transfusion</li> <li>Charcoal</li> </ul>                                                                   | <ul> <li>Splint</li> <li>Plaster of paris</li> <li>Crutches / Stick</li> <li>Sling /Collar &amp; Cuff / Broad arm sling</li> <li>Support bandage</li> <li>Other - please specify in comments box</li> </ul> |
|                                                             | Wound management                                                                                                    | Eye treatments                                                                                                    |
|                                                             | Complex dressing Simple dressing Wound clean Sutures Wound clips Steristrips / glue Other - please specify in comments box        | ☐ Eye dressing<br>☐ Eye irrigation                                                                                                    |
|                                                             | Review treatments                                                                                                    | Discharge advice                                                                                                    |
|                                                             | Removal of sutures / clips Removal of plaster of paris Fracture review Dressing / wound review Burns review Recall / x-ray review | <ul> <li>☐ Written advice</li> <li>☐ Verbal advice</li> </ul>                                                                                                    |
|                                                             | OT     Social     Physio                                                                                                    |                                                                                                    |
|                                                             | Additional Treatment Details:                                                                                                    |                                                                                                    |
|                                                             |                                                                                                    |                                                                                                    |

# Select **Medications** and complete form, click **v** to sign completion

1

| 🖌 🖬 🚫 🖄 🖡                                           | 🗖 🛧 🛨 💷 🖾 🗎                                                                                                    |          |  |  |  |  |  |
|-----------------------------------------------------|----------------------------------------------------------------------------------------------------|----------|--|--|--|--|--|
| *Performed on: 2                                    | 29/12/2017 To GMT By                                                                                                    | Cole , F |  |  |  |  |  |
| * Investigations                                    |                                                                                                    |          |  |  |  |  |  |
| * Procedures                                        | Medications                                                                                                    |          |  |  |  |  |  |
| <ul> <li>Treatments</li> <li>Medications</li> </ul> |                                                                                                    |          |  |  |  |  |  |
| Victims of Assault                                  | IPA Streptokinase Thrombolysis other - please specify                                                                                                    |          |  |  |  |  |  |
|                                                     | Medications administered                                                                                                    |          |  |  |  |  |  |
|                                                     | Intravenous infusion None   Intravenous infusion None   Intravenous drugs (stat / bolus / flush) Sublingual   Intranuscular Subluaneous   Intradermal Per rectum   Infusion other - please specify PV   Tetanus administered   Combined tetanus / Diptheria booster   Human immunoglobulin |          |  |  |  |  |  |
|                                                     | Combined tetanus / Diptheria course Tetanus toxoid booster Immune                                                                                                    |          |  |  |  |  |  |
|                                                     |                                                                                                    |          |  |  |  |  |  |
|                                                     | Prescription FP10  Prescription FP10                                                                                                    |          |  |  |  |  |  |
|                                                     | Additional Medication Details:                                                                                                    |          |  |  |  |  |  |
|                                                     |                                                                                                    |          |  |  |  |  |  |

## **New ED Confirm Final Discharge Summary Form**

| Templates: | STGH_ED_Summary_06102017             | -      |  |  |
|------------|--------------------------------------|--------|--|--|
| ED I       | Discharge Information Form           | h      |  |  |
| Diag       | Diagnosis                            |        |  |  |
| ED I       | Depart Treatment Form                | she -  |  |  |
| ED E       | Breach Reason                        | s.     |  |  |
| First      | Net Set Events                       | s Same |  |  |
| ED (       | Confirm Final Discharge Summary Form | she -  |  |  |
| Left       | Department                           | 2100   |  |  |

By selecting the **ED Confirm Final Discharge Summary Form** you will be able to Confirm Final Discharge and discharge the patient.

All information, including Diagnosis and Treatments, **must** be completed before completing this Summary.

| 📕 ED Confirm Final Discharge Summ  | nary Form - STGTESTING, PDS-SYNC                                                                            |                                                                                                 |  |  |
|------------------------------------|----------------------------------------------------------------------------------------------------|-------------------------------------------------------------------------------------------------|--|--|
|                                    |                                                                                                    |                                                                                                 |  |  |
| *Performed on: 20/12/2017          | ▼ 1628 GMT                                                                                                  |                                                                                                 |  |  |
| ED Confirm Final Discharge Summary | STGTESTING, PDS-SYNC<br>NHS: 590-004-5196 MRN: 2779372                                                      | Confirm Final Discharge Summary                                                                 |  |  |
|                                    | If the ED Discharge Summary is in a complete st below.                                                      | tate, you must click "Final Emergency Department Discharge Summary"                             |  |  |
|                                    | If not, then please go back and complete the ED<br>The ED Discharge Summary will then be sent w<br>Process. | Discharge Summary.<br>hen you click the 'Discharge/Transfer Outside Trust' button in the Depart |  |  |
|                                    |                                                                                                    | nal Emergency Department Discharge Summary                                                      |  |  |
|                                    | Nas the patient provided with a copy of their Discharge Letter?                                             |                                                                                                 |  |  |
|                                    |                                                                                                    | opy of discharge letter provided to patient<br>of given                                         |  |  |
|                                    | Reason if no summary was provide                                                                            | ed:                                                                                             |  |  |
|                                    |                                                                                                    |                                                                                                 |  |  |
|                                    |                                                                                                    |                                                                                                 |  |  |
|                                    |                                                                                                    |                                                                                                 |  |  |

## New ED Discharge Summary

| ED Dischage Information Form       SI George's University Hospital         V @ Disgondis          ED Breach Reason          FiniNe Set Events          Left Department          With 8 Department          Sittex 1 Huad          Uter 1 Dischage Summay Form          Left Department          Dischage Information          Dischage Information          Left Department          Dischage Information          Notes          Dischage Information          Dischage Information          Left Department          Dischage Information          Dischage Information          Dischage Information          Dischage Information          Dischage Information          Dischage Information          Dischage Information          Dischage Information          Dischage Information          Dischage Information          Dischage Information       <                                                                                                    | Templates:           | STGH_ED_Summary_06102017             | • | Clinical          | Pharmacy          |                                       |  |
|----------------------------------------------------------------------------------------------------|----------------------|--------------------------------------|---|-------------------|-------------------|---------------------------------------|--|
| <sup>(4)</sup> Diagnosii <sup>(4)</sup> Diagnosii <sup>(4)</sup> Microsov <sup>(4)</sup> NHS Foundation Trust <sup>(4)</sup> Diagnosii <sup>(4)</sup> Diagnosii <sup>(4)</sup> Microsov <sup>(4)</sup> Diagnosii <sup>(4)</sup> Diagnosii <sup>(4)</sup> Diagnosi <sup>(4)</sup> Diagnosi <sup>(4)</sup>                                                                                                    | 🖌 ED D               | Discharge Information Form           | 1 |                   |                   | St George's University Hospital       |  |
| ED Depart Treatment Form       Image: Comparison of the provided and the provided and                                        | 🗸 🖽 Diag             | nosis                                | - |                   |                   | NHS Foundation Trust                  |  |
| ED Breach Reason       Image: Comparison of the comparison of the comparison of                                         | V ED E               | Depart Treatment Form                |   |                   |                   |                                       |  |
| FirstNet Set Events       Control Final Discharge Summary Form       STREATHAM       Emergency Department         Left Department       SW 16 8PX       Biaskahaw Road         Left Department       Control Final Discharge Summary Form       Streagent Noopla         Diversity       Streagent Noopla       Biaskahaw Road         Left Department       Control Final Discharge Summary Form       Streagent Noopla         SW 16 8PX       Emergency Department       Direct Line : 020 8725 1279         Fax: 020 8725 51279       Fax: 020 8725 51279       Fax: 020 8725 51279         Fax: 020 8725 51279       Fax: 020 8725 51279       Phill Moss         Matron:       Cilical Director:       Phill Moss         Matron:       Cilical Director:       Phill Moss         Matron:       Cilical Lines, Tray Holmes       Head of Nursing:         Head of Nursing:       Head for Nursing:       Head for Nursing:         Deer Dr MACKENZIE ; SARAH JANE       Final Emergency Department Discharge Summary       Det: 28 December 2017         Dear: SPINE, ECD9-05       D.GB: 01/Jan/76       Gender: Hale         Address: St. Georges Hospital LONDON SW17 00T       SW17 00T                                                                                                    | EDE                  | Breach Reason                        | / | Dr: MACK          | ENZIE , SARAH JA  | ANE                                   |  |
| ED Confirm Final Discharge Summary Form       St Georges Hospital         Left Department       -         Itel Department       -         SV16 6PX       Backshaw Road         London SW17 00T       Emergency Department         Direct Line: 020 8725 1279       Fax: 020 8725 1370         Clinical Director;       Phil Moss         Matron;       Clare Lucas, Tracy Holmes         Head of Nursing;       Head of Nursing;         Head of Nursing;       Head of Nursing;         Name: SPINE; ECDS-05                                                                                                    | First                | Net Set Events                       |   | STREATH           | AM                | Emergency Department                  |  |
| Leit Department  Leit Department  Leit Department  Leit Department  Leit Department  Leit Department  Loudon SW17 00T  Emergency Department Direct Line : 020 8725 1273  Fax: 020 8725 1273  Fax: 020 8725 1273  Fax: 020 8725 1273  Fax: 020 8725 1273  Loudon SW17 00T  Direct Line : 020 8725 1273  Loudon SW17 00T   Loudon SW17 00T   Loudon SW17 00T   Loudon SW17 00T   Loudon SW17 00T   Loudon SW17 00T  Loudon SW17 00T  Loudon SW17  Loudon SW17 00T  Loudon SW17 00T  Loudon SW17 00T | FD C                 | Confirm Final Discharge Summary Form |   | LONDON<br>SW16 6P | N<br>PX           | St George's Hospita<br>Blackshaw.Doad |  |
| Energency Department<br>Direct Line: 020 8725 1279<br>Fax: 020 8725 3470<br>Clinical Director:<br>Phil Moss<br>Matron:<br>Clare Lucas, Tracy Holmes<br>Head of Nursing:<br>Heather Jarman<br>Date: 28 December 2017<br>Dear Dr MACKENZIE, SARAH JANE<br>Final Emergency Department Discharge Summary<br>Name: SPINE, ECDS-05<br>D.O.8: 01/Jan/76<br>Gender: Male<br>Address: St. Georges Hospital LONDON SW17 00T                                                                                                    | Left                 | Department                           |   | Division X        |                   | London SW17 0QT                       |  |
| Image: Construction of the second state of the second state of the second s                               | 2011                 | o oparationa                         |   |                   |                   |                                       |  |
| Direct Line: 120 8725 1279<br>Fax: 200 8725 1370<br>Clinical Director:<br>Phil Moss<br>Matron:<br>Clare Lucas, Tracy Holmes<br>Head of Nursing:<br>Heather Jarman<br>Date: 28 December 2017<br>Dear Dr MACKENZIE, SARAH JANE<br>Final Emergency Department Discharge Summary<br>Name: SPINE, ECDS-05<br>D.O.B: 01/Jan7/6<br>Gender: Male<br>Address: SL. Georges Hospital LONDON SW17 0QT                                                                                                    |                      |                                      |   |                   |                   | Emergency Department                  |  |
| Dear Dr MACKENZIE, SARAH JANE         Final Emergency Department Discharge Summary         Name: SPINE, ECDS-05         D.0.8: 01/Jan776         Gender: Male         Address: St. Georges Hospital LONDON SW17 0QT                                                                                                    |                      |                                      |   |                   |                   | Direct Line : 020 8725 1279           |  |
| Dear Dr MACKENZIE , SARAH JANE<br>Final Emergency Department Discharge Summary<br>Name: SPINE, ECDS-05<br>D.O.B: 01/Jan/76<br>Georges Hospital LONDON SW17 0QT                                                                                                    |                      |                                      |   |                   |                   | Fax: 020 8/25 34/0                    |  |
| Dear Dr MACKENZIE , SARAH JANE<br>Final Emergency Department Discharge Summary<br>Name: SPINE, ECDS-05<br>D.O.B: 01/Jan/76<br>Gendge<br>Address: St. Georges Hospital LONDON SW17 0QT                                                                                                    |                      |                                      |   |                   |                   | Childes Dieter                        |  |
| Clare Lucas, Tracy Holmes<br>Head of Nursing:<br>Heather Jarman<br>Date: 28 December 2017<br>Dear Dr MACKENZIE, SARAH JANE<br>Final Emergency Department Discharge Summary<br>Name: SPINE, ECDS-05<br>D.O.B: 01/Jan/76<br>Gender: Male<br>Address: St. Georges Hospital LONDON_SW17 0QT                                                                                                    |                      |                                      |   |                   |                   | Matron                                |  |
| Head of Nursing:<br>Heather Jarman<br>Date: 28 December 2017<br>Dear Dr MACKENZIE, SARAH JANE<br>Final Emergency Department Discharge Summary<br>Name: SPINE, ECDS-05<br>D.O.B: 01/Jan/76<br>Gender: Male<br>Address: St. Georges Hospital LONDON SW17 0QT                                                                                                    |                      |                                      |   |                   |                   | Clare Lucas, Tracy Holmes             |  |
| Heather Jarman<br>Date: 28 December 2017<br>Dear Dr MACKENZIE , SARAH JANE<br>Final Emergency Department Discharge Summary<br>Name: SPINE, ECDS-05<br>D.O.B: 01/Jan/76<br>Gender: Male<br>Address: St. Georges Hospital LONDON SW17 0QT                                                                                                    |                      |                                      |   |                   |                   | Head of Nursing:                      |  |
| Dear Dr MACKENZIE , SARAH JANE<br>Final Emergency Department Discharge Summary<br>Name: SPINE, ECDS-05<br>D.O.B: 01/Jan7/8<br>Gender: Male<br>Address: St. Georges Hospital LONDON SW17 0QT                                                                                                    |                      |                                      |   |                   |                   | Heather Jarman                        |  |
| Dear Dr MACKENZIE , SARAH JANE<br>Final Emergency Department Discharge Summary<br>Name: SPINE, ECDS-05<br>D.O.B: 01/Jan/76<br>Gender: Male<br>Address: St. Georges Hospital LONDON SW17 0QT                                                                                                    |                      |                                      |   |                   |                   | Date: 28 December 2017                |  |
| Dear Dr MACKENZIE, SARAH JANE<br>Final Emergency Department Discharge Summary<br>Name: SPINE, ECDS-05<br>D.O.B: 01/Jan7/6<br>Gender: Male<br>Address: St. Georges Hospital LONDON_SW17 0QT                                                                                                    |                      |                                      |   |                   |                   |                                       |  |
| Dear Dr MACKENZIE, SARAH JANE<br>Final Emergency Department Discharge Summary<br>Name: SPINE, ECDS-05<br>D.O.B: 01/Jan/76<br>Gender: Male<br>Address: St. Georges Hospital LONDON SW17 0QT                                                                                                    |                      |                                      |   |                   |                   |                                       |  |
| Final Emergency Department Discharge Summary Name: SPINE, ECDS-05 D.O.B: 01/Jan/76 Gender: Male Address: St. Georges Hospital LONDON SW17 0QT                                                                                                    |                      |                                      |   | Dear Dr MACKE     | NZIE , SARAH JAI  | NE                                    |  |
| Final Emergency Department Discharge Summary Name: SPINE, ECDS-05 D.O.B: 01/Jan/76 Gender: Male Address: St. Georges Hospital LONDON SW17 0QT                                                                                                    |                      |                                      |   |                   |                   |                                       |  |
| Name: SPINE, ECDS-05<br>D.O.B: 01/Jan/76<br>Gender: Male<br>Address: St. Georges Hospital LONDON SW17 0QT                                                                                                    |                      |                                      |   | Final Emergen     | cy Department E   | Discharge Summary                     |  |
| Name: SPINE, ECDS-05<br>D.O.B: 01/Jan/76<br>Gender: Male<br>Address: St. Georges Hospital LONDON SW17 0QT                                                                                                    |                      |                                      |   |                   |                   |                                       |  |
| D.O.B: 01/Jan/76<br>Gender: Male<br>Address: St. Georges Hospital LONDON SW17 0QT                                                                                                    | Name: SPINE, ECDS-05 |                                      |   |                   |                   |                                       |  |
| Gender: Male<br>Address: St. Georges Hospital LONDON SW17 0QT                                                                                                    | D.O.B: 01/Jan/76     |                                      |   | D.O.B: 01/Jan/7   | 6                 |                                       |  |
| Address, of Georges Huspital London Swith Oct                                                                                                    |                      |                                      |   | Gender: Male      |                   |                                       |  |
|                                                                                                    |                      |                                      |   | Address, St. Ge   | orges Hospital LO | SWIF DOI                              |  |
|                                                                                                    |                      |                                      |   |                   |                   |                                       |  |
| MRN Number: 2779369                                                                                                    |                      |                                      |   | MRN Number: 2     | 779369            |                                       |  |
| NH S Number: 590-005-5469                                                                                                    |                      |                                      |   | NHS Number: 5     | 90-005-5469       |                                       |  |
| Home Telephone:                                                                                                    |                      |                                      |   | Home Telephon     | e:                |                                       |  |